# 종자광장 온라인 기관신청 수요조사 매뉴얼

## 1. 종자광장 홈페이지 접속(www.seedplaza.or.kr)

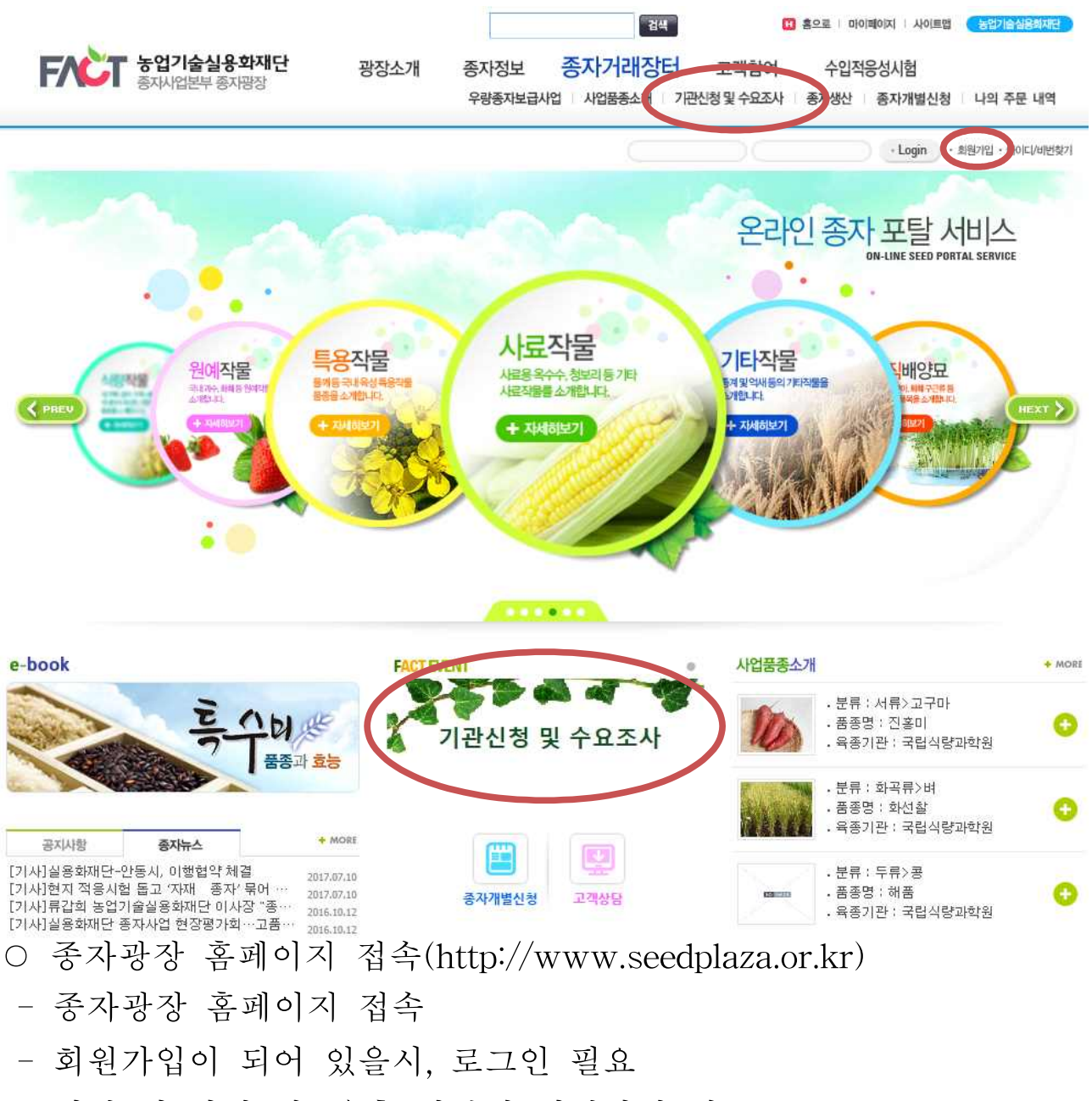

- 회원 미 가입 시, 우측 상단의 회원가입 필요
- 회원 가입을 하지 않아도 [기관신청 및 수요조사] 등록이 가능함

#### 접색 FNCT 농업기술실용화재단 광장소개 외부종자소개 종자정보 종자거래장터 고객참여 수입적응성시험 종자사업본부 종자광장 재단 중자사업본부 소개 공지사항 찾아오시는길 0000 - Login · 劃與77년 · 010101/18时初71 기타관리 Home > 회원관리 > 회원기업 ETC 회원가입 회원가입 3 회원종류선택 ] 2 약관동의 및 인증 → ] 3 회원정보입력 → ] / ... 가입완료 아이디/패스워드 찾기 서비스 이용약관 개인정보 처리방침 사이트 방문을 환영합니다. 사이트맵 농업실용화재단은 하나의 아이디와 비밀번호로 관련 사이트 전체를 이용가능하며 자동 로그인 기능으로 더욱 편리하게 이용하실 수 있습니다. 업체신청 외부봉자소개 업체 용보페이지 입주신청을 받습니다. ◎ 회원종류 선택 신청공급 온라인 종파 사전에의 신형서에 신청하세요. 고객님께서 해당하시는 회원의 종류의 선택해주세요. 고객상담 기업회원 개인회원 102 종자광장에서 궁금하신 점을 상담해 드립니다. 가입 가입 사업자번호가 있는 개인사업자 또는 기업 14세 이상 개인 단체회원 기관회원 가입 가입 고유번호가 없는 단체 기관번호나 고유번호를 가진 공식 기관 대표자 명의로 가입

#### ○ 종자광장 홈페이지 회원가입

2. 종자광장 회원가입

- 일반 개인회원의 경우 개인회원으로 가입 진행
- 기관의 경우 기관회원 등 수요처 형태에 맞게 진행

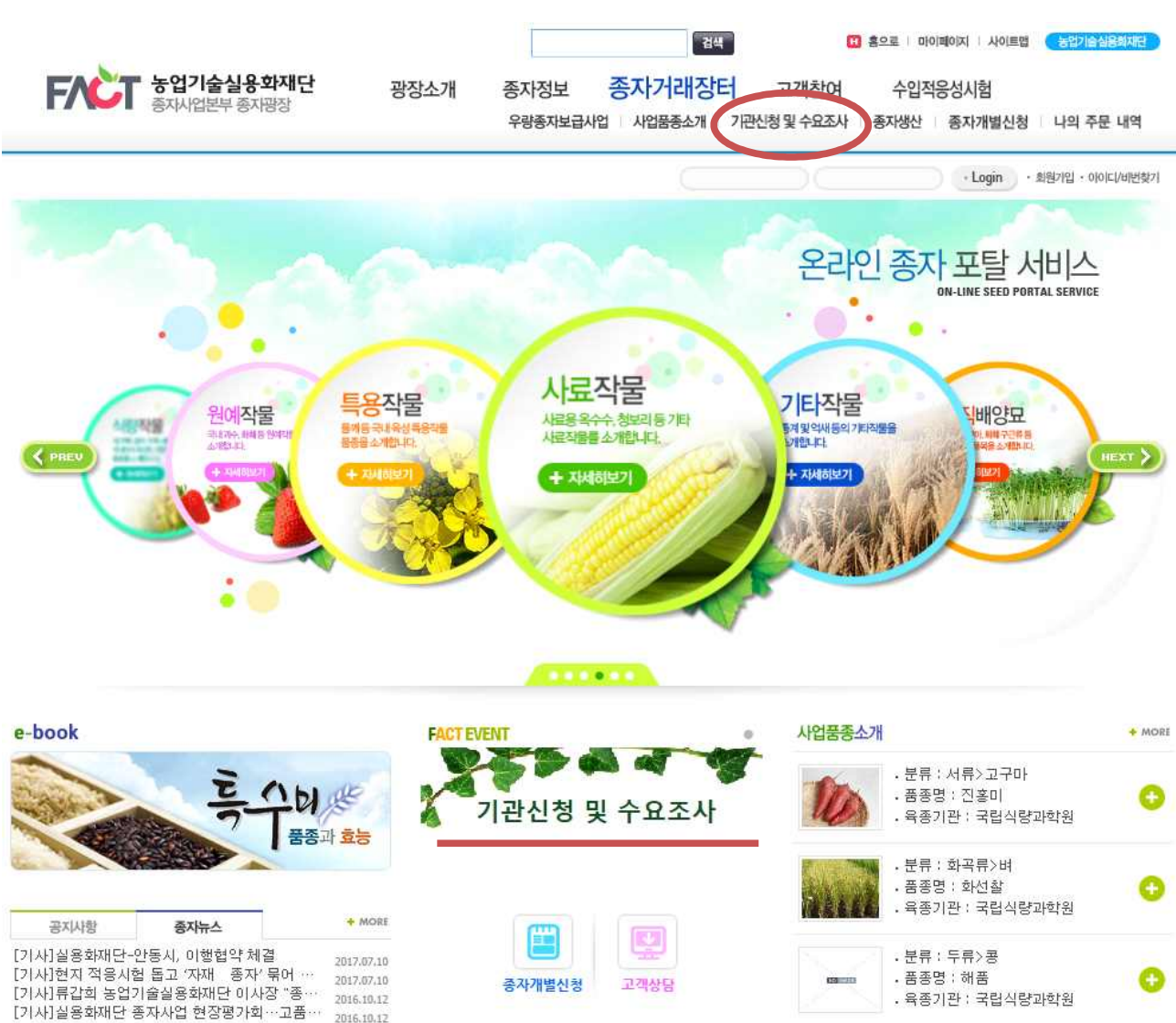

종자광장 홈페이지 메인의 기관신청 및 수요조사 배너 클릭
 또는 종자거래장터 - 기관신청 및 수요조사 클릭
 기관신청 및 수요조사 화면으로 이동

## 3. 기관신청 및 수요조사 이동

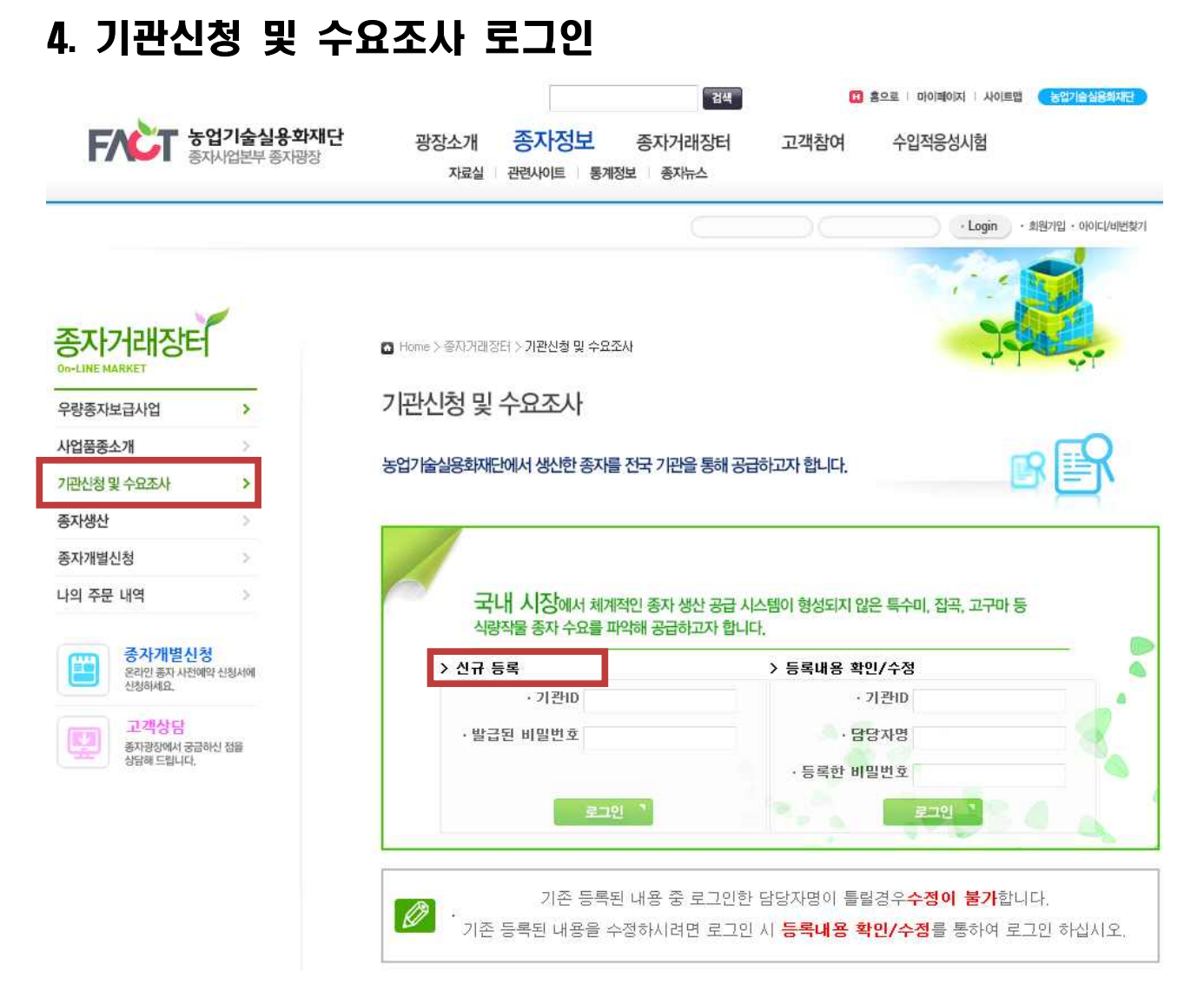

#### ○ 기관신청 및 수요조사 로그인

- 좌측 신규등록에 공문으로 발송된 기관ID와 수요조사별로 제공되는 비밀번호(수요조사 접근키)를 입력하고 로리 클릭하면 조사 중인 수요조사 목록 화면으로 이동합니다.

#### 5. 기관신청 및 수요조사 목록

기관신청 및 수요조사

농업기술실용화재단에서 생산한 종자를 전국 기관을 통해 공급하고자 합니다.

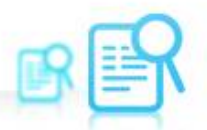

| NO | 접수기간                  | 내용               | 총신청수량 | 담당자 | 신규신청   |
|----|-----------------------|------------------|-------|-----|--------|
| 1  | 2018.04.23~2018.05.12 | 벼(영우),콩(청아콩)     |       | 홍길동 | 신규신청 ষ |
| 2  | 2018.04.01~2018.05.10 | 맥류 종자신청 및 사전수요조사 |       | 홍길동 | 신규신청   |

다시 로그인

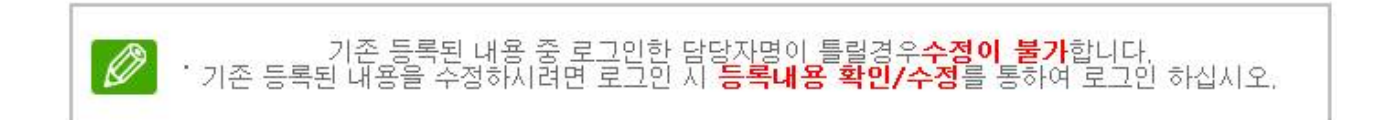

○ 기관신청 및 수요조사 목록

- 기관ID로 로그인하면 진행 중인 수요조사 목록을 볼 수 있습니다.

- 수요조사 내용을 확인하고 **신규신청 `**클릭하면 신청서 작성 화면으로 이동합니다.

- 대 로그인 클릭하면 이전 화면으로 돌아가 다시 로그인 할 수 있습 니다.

## 6. 기관신청 및 수요조사 신청

기관신청 및 수요조사

| 농업기술실용화재단에/                                                  | 너 생산한 종자를 전국 기관을                           | 봉해 공급하고자 합니                    | 다.                                    | BR                        |       | ○ 개인정보 이용 동의                                                                     |
|--------------------------------------------------------------|--------------------------------------------|--------------------------------|---------------------------------------|---------------------------|-------|----------------------------------------------------------------------------------|
|                                                              |                                            |                                |                                       |                           |       | - 연락처와 주소 등의 정보는                                                                 |
| 개인정보 수집, 이용 및 제공                                             | 중에 광한 돌의서                                  | 19204                          |                                       |                           |       |                                                                                  |
| <ol> <li>동의 거부 권리 및<br/>귀하는 개인정보 X</li> </ol>                | <b>ໄ 동의 거부에 따른 제한시</b><br>내공 및 동의를 거부할 권리기 | <b>ŀ항</b><br>- 있으며, 위 항목 동의    | 거부시 신청이 제한됩                           | [니다.                      | ^     | 배송을 위하여 필요                                                                       |
| <ol> <li>개인정보의 수집<br/>종자개별신청시 주</li> <li>개인정보의 보유</li> </ol> | 및 이용복적<br>문예 대한 관리 및 배송을 위<br>및 이용기간       | 해 개인정보를 수집, 홈                  | 응합니다.                                 |                           |       | ○ 신청자 정보                                                                         |
| 관련법령상 보유기<br>4. 수집하는 기본 개                                    | 간<br>인정보 항목                                |                                |                                       |                           | ~     | - 로그인한 기관ID 정보                                                                   |
| H IN 10                                                      | 지 이 사이 우 이 우드 모 자<br>개이처 너 스               | 지하모 모제 너오 핏                    | 미요기가에 토이하니                            |                           | 50    |                                                                                  |
| 개인정보 제 8자 제공 돌의                                              | ALG-L I                                    |                                |                                       |                           | 0-1   | 를 표시. 신청 기관명을                                                                    |
| 1. <b>동의 거부 권리 및</b><br>귀하는 개인정보 제                           | <b>ໄ 동의 거부에 따른 제한A</b><br>내공 및 동의를 거부할 권리7 | <b>F함</b><br>- 있으며, 위 항목 동의    | 거부시 신청이 제한됩                           | 14 <b>4</b> .             | ^     | 제외하고 수정 가능                                                                       |
| 2 개인정보를 제공<br>농업기술실용화재                                       | 발는 <b>자</b><br>단 종자사업본부 배송 계약업             | 체(경통택배, 우체국, (                 | 버신택배)                                 |                           |       | - 비믹버ㅎ느 드로내용                                                                     |
| 3. 개인정보를 제공                                                  | 받는자의 개인정보 이용 +                             | 록적                             |                                       |                           | -     |                                                                                  |
| 4. 제공되는 개인정!                                                 | ※ 고시설등 백식<br>보 함목<br>※미프버슈· 조사             |                                |                                       |                           | ~     | 수정/확인 할 때 필요                                                                     |
| 개인정보파일에 기록<br>신청자명, 연락처, 이                                   | 록되는 개인정보의 항목<br>메일, 주소                     |                                |                                       |                           |       | ○ 배송정보                                                                           |
| = 위 개인경                                                      | 성보처리방침에 동의하며 수                             | 집이용되는 개인정보항!                   | 록 내액은 확인하였습                           | 니다.(필수 🔿 통의 🌶 미용          | 동의    |                                                                                  |
| 신청 기관명                                                       | \$35                                       | 4                              | 원 <b>청자</b> 홍길                        | 15                        |       | - 로그인 시, 자농 적용                                                                   |
| 면락처                                                          | 01012349988                                |                                | 팩스 031                                | 5512487                   |       | 우편번호검색을 통해 수정                                                                    |
| 이메일                                                          | hong8787@naver.com                         |                                |                                       |                           |       | 기느                                                                               |
| 배송주소                                                         | 12031 위편번호검<br>지번주소 전라북도 의<br>도로명주소 전라북도 의 | 색<br>사시프 동로 457<br> 산시 송학동 381 | · · · · · · · · · · · · · · · · · · · | a실용화재단<br>술실용화재단          |       | / 「〇 중소청보면계   도로평주소 안녕시스템 - Internet Explorer ·································· |
| и нева                                                       | 0000                                       | M H19                          | 101 0 21-01                           |                           | -     | http://www.juso.go.kr/addillink/addiLinkUrlSearch.do                             |
|                                                              |                                            | AL 11                          | LOX HO                                |                           | -     | 농업기술실용하재단 X Q X                                                                  |
| · 본 조사는                                                      | <벼(영우),콩(청아콩)> 조시                          | 입니다.                           | L                                     |                           | →     | 김희미(南·도로왕(반으다로 55), 건물왕(유왕기봉관), 지빈(삼상동 25)<br>- 도로영주소 김해 결과 (3간)                 |
|                                                              |                                            |                                |                                       |                           |       | No 도로명주소 무편번호<br>                                                                |
|                                                              |                                            |                                | ① 신청                                  | [기간 : 2018-04-23 ~ 2018-1 | 05-12 | 1 [지원] 경기도 수원시 정선구 서운동 225~1 동업기술실용회적인 19429<br>2 전감 북도 역산시 평등로 457 (송학동) (송학동)  |
| 품목명                                                          | 품종명                                        | 수요량                            | 단위                                    | 예상면적(ha)                  | _     | 6 [지선] 전라북도 의산시 승차동 361 승립기술일종회개인 34007<br>전감북도 약산시 학본로 133 (송혁동)                |
| н                                                            | 80<br>80                                   | 1,000                          | kg                                    | 5,000                     |       | 3 [기회] 데바둑도 익산시 승락동 589-1 농업기술실용화재만 루운(무와 54667<br>장)                            |
| <u>#</u> 0                                                   | 철아콩                                        | 2,000                          | kg                                    | 6,000                     |       |                                                                                  |
| 비고 수요조사농업기                                                   | 술실용화재단산                                    |                                |                                       |                           |       |                                                                                  |
|                                                              |                                            |                                |                                       |                           |       |                                                                                  |
|                                                              |                                            | 저장하기 '목록보                      | 2                                     |                           |       |                                                                                  |

- 품종별 신청정보
- 품종별 수요량과 예상면적을 입력
- 하단의 비고 참조
- 저장하기( 저장하기 )
- 입력 완료 후 하단의 저장하기 클릭
- 신청한 내역을 확인하고 💙 클릭

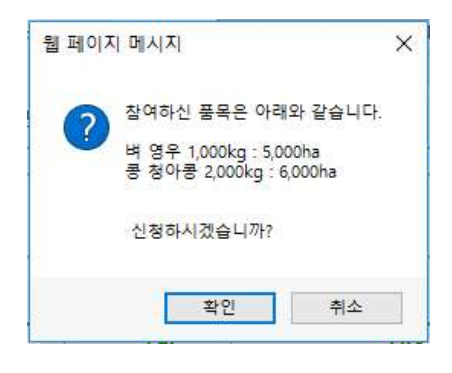

## 7. 기관신청 및 수요조사 등록내용 확인/수정

|                              | 2             | 기관신정 및 수요조사                              |                                           |     |
|------------------------------|---------------|------------------------------------------|-------------------------------------------|-----|
| 겁륌중소개                        |               | SONICAIGRITICALIA MARK STUR XIZ 1005     | Reg 20-301-311 Sh Irl                     |     |
| <u> 관신청 및 수요조사</u>           | >             | 응답/ [출혈증보세간에서 승간한 중세를 전국 기간을             | 1 중에 응답이끄시 입니니,                           |     |
| ¥생산                          | ۲             |                                          |                                           |     |
| 다개별신청                        |               |                                          |                                           |     |
| 법 주문 내역<br>                  | )<br>청        | 국내 시장에서 체계적인 종자 생<br>식당적들 종자 수요를 파악해 공급하 | 산 공급 시스템이 형성되지 않은 특수미, 접곡, 고구미<br>고자 합니다, | 18  |
| 응리인 음자 사란<br>신청하세요.          | and Stational | > 전규 등록<br>- 기기미                         | > 등록대용 확인/수정<br>· 기관ID                    |     |
|                              |               | . 방금되 비민배 8                              | . 8878                                    | - 4 |
| 고객상당                         |               | ALC 114 LL. 111 ALC 111                  |                                           |     |
| 고객상당<br>휴지함(에서 취<br>상태에 드립니다 | 0000 ISB      | 2.7 at the Ca. WI to Serve               | - 등록한 비밀빈호                                |     |
| 고객상당<br>표지함에서 중<br>당해 드립니다   | 2005) ISB     |                                          | - 등육한 비밀번호                                |     |

○ 기관신청 및 수요조사 등록내용 확인/수정

- 기존의 등록한 내역의 수정 및 확인은 우측 등록내용 확인/수정에 서 기관ID, 신청할 때 입력하신 담당자명, 그리고, 신청할 때 신규로 등록한 비밀번호를 입력하고 클릭하면 확인이 가능합니다.

×

×

×

확인

입력정보가 정확하지 않을 때는 다음과 같은 메시지가 출력됩니다.
① 기관ID가 정확하지 않음
② 담당자명이 정확하지 않음
③ 비밀번호가 정확하지 않음
▲ 핵미지 메시지 ②
★ 학요조사가 참여 기록이 없습니다. 참여다양 기관일 경우 신규들 물을 이용하여 주십시오.  신청정보를 정확히 입력하실 경우 주문내역을 확인해 보실 수 있 습니다.

A CONTRACTOR

| On-LINE MARKET                                                                           | <u> </u>              |      |                                          |                                                                  |                                        | YT                                 | YY            |  |
|------------------------------------------------------------------------------------------|-----------------------|------|------------------------------------------|------------------------------------------------------------------|----------------------------------------|------------------------------------|---------------|--|
| 우량종자보급사업 ><br>사업품종소개 ><br>기관신청및수요조사 >                                                    |                       | 기관   | 신청 및 수요조사                                |                                                                  |                                        |                                    |               |  |
|                                                                                          |                       | 누어기  | 누어가스시요치대다에서 새시하 조지를 저고 가라운 토레 고그리고지 해 나다 |                                                                  |                                        |                                    |               |  |
|                                                                                          |                       | 2011 | 볼콜등외세린에서 '중간한 등                          |                                                                  |                                        |                                    |               |  |
| <u></u><br>동자생산                                                                          | >                     |      |                                          |                                                                  |                                        |                                    |               |  |
| 5자개별신청                                                                                   | ÷.                    | NO   | 접수기간                                     | 내용                                                               | 총신청수량                                  | 담당자                                | 신규신청          |  |
| 의 주문 내역                                                                                  | >                     | 1    | 2018.04.23~2018.05.12                    | 벼(영우),콩(청아콩)                                                     | 3,000                                  | 홍길동                                | 수정 ไ          |  |
|                                                                                          |                       | 2    | 2018.04.01~2018.05.10                    | 맥류 종자신청 및 사전수요조사                                                 |                                        | 홍길동                                | 신규신청          |  |
| 종자개별신뢰           요리인 종자 사건에 신청하세요           고객상담           종자광장에서 강금           상담해 드립니다. | 형<br>미약 신청서에<br>하신 점을 | Ø    | 기존 등<br>* 기존 등록된 내용클                     | <b>다시 로그인</b><br>록된 내용 중 로그인하 담당자명<br>을 수정하시려면 로그인 시 <b>등록</b> 다 | 이 틀릴경우 <b>수</b> 정<br><b>내용 확인/수정</b> : | <mark>)이 불가</mark> 합니[<br>를 통하여 로그 | 다.<br>인 하십시오. |  |

- 신청된 수요조사에는 🧖 이 표시되고 클릭하시면 상세정보
   화면으로 이동합니다.
- 신청하지 않은 수요조사에는 <u>생국생정</u>이 표시되고 클릭하면 신청 서 작성 화면으로 이동합니다.

○ 수정이 필요할 경우 ₩ 월 클릭하여 주십시오.

기관신청 및 수요조사

| 농업기술실용화재단에/                                | 서 생산한 종자를 전국 기관                                     | 반을 통해 공급하고자 합니                      | 니다.                   | B                 | ○ 개인정보 이용 동의                                                                                                    |  |  |  |  |
|--------------------------------------------|-----------------------------------------------------|-------------------------------------|-----------------------|-------------------|----------------------------------------------------------------------------------------------------|--|--|--|--|
|                                            |                                                     |                                     |                       |                   | - 연락처와 주소 등의 정보는                                                                                                    |  |  |  |  |
| 개인정보 수집, 이용 및 제공<br>1. 동의 거부 권리 및          | 8에 공한 동의서<br>및 동의 거부에 따른 제호                         | 가사함                                 |                       |                   | 배송을 위하여 필요                                                                                                    |  |  |  |  |
| 귀하는 개인정보 제<br>2. 개인정보의 수집<br>종자개벽시청시 주     | 네공 및 동의를 거부할 권리<br><b>및 이용목적</b><br>5무에 대한 관리 및 배송을 | 니가 있으며, 위 항목 동의<br>위해 개인정보를 수진      | 거부시 신청이 제한됩<br>확용하니다. | 입니다.              |                                                                                                    |  |  |  |  |
| 3. 개인정보의 보유                                | 및 이용기간                                              |                                     | 202                   |                   | ○ 신정사 정모                                                                                                    |  |  |  |  |
| 관련법령상 보유기                                  | 만                                                   |                                     |                       |                   | 🥊 - 로그인한 기관ID 정보                                                                                                    |  |  |  |  |
| 4. 수십하는 기본 개<br>나 메 ㅋ 3406                 | 1인성보 향목<br>기계이 사려우 이란 모제<br>개인정보                    | 수집항목, 목적, 보유 및                      | ! 이용기간에 동의하십          | 니까?(필수 ) 등의 ) 미동  | 의 르 고시 시처 기고며 이                                                                                                    |  |  |  |  |
| 개인정보 제 3자 제공 동의                            |                                                     |                                     |                       |                   | 을 표시, 신성 기관등을<br>제외하고 수정 가능                                                                                                    |  |  |  |  |
| 1. <b>돔의 거부 권리 및</b><br>귀하는 개인정보 제         | 빛 동의 거부에 따른 제호<br>해공 및 동의를 거부할 권리                   | <b>안사함</b><br>나가 있으며, 위 항목 동의       | 거부시 신청이 제한됩           | 입니다.              |                                                                                                    |  |  |  |  |
| 2. 개인정보를 제공<br>농업기술실용화재                    | <b>받는 자</b><br>단 종자사업본부 배송 계약                       | <sup>1</sup> 업체(경동택배, 우체국,          | 대신택배)                 |                   | - 비밀번호는 등록내용                                                                                                    |  |  |  |  |
| <ol> <li>개인정보를 제공<br/>배송을 위한 목적</li> </ol> | 받는자의 개인정보 이용<br>및 문자발송 목적                           | : 목적                                | 수정/확인 할 때 필요          |                   |                                                                                                    |  |  |  |  |
| 4. 제공되는 개인정!                               | 보 항목<br>호미프바퀴 조사                                    |                                     |                       |                   | 2                                                                                                    |  |  |  |  |
| <b>개인정보파일에 기</b> 록<br>신청자명, 연락처, 이         | 록되는 개인정보의 항목<br>메일, 주소                              |                                     |                       |                   | ○ 배송정보                                                                                                    |  |  |  |  |
| * 위 개인경                                    | 정보처리방침에 동의하며                                        | 수집이용되는 개인정보형                        | /목 내역은 확인하였습          | 니다.(필수() 동의 ) 미봉  | 의 - 로그인 시, 자동 적용                                                                                                    |  |  |  |  |
| 신청 기관명                                     | 홍길동                                                 |                                     | 신성자 응                 | 215               | 이 더 비 수 기 시 이 트 레 수 기                                                                                                    |  |  |  |  |
| 면락처                                        | 01012349988                                         |                                     | 팩스 031                | 5512487           | 우편민오검색을 통해 구성                                                                                                    |  |  |  |  |
| 이메일                                        | hong8787@naver.co                                   | m                                   |                       |                   | 가능                                                                                                    |  |  |  |  |
| 배송주소                                       | 12031 우편번3<br>지번주소 단어 14<br>도로명주소 전라복도              | 호검색<br>비난 비행동로 457<br>: 의산시 송학동 381 | 동업 기<br>동일 기          | 울실용화재단<br> 울실용화재단 | 중 주소정보연계   도로중주소 안내시스켈 - Internet Explorer 대교 ···································                                                                                                    |  |  |  |  |
| 새 비밀번호                                     | 0000                                                | Al H                                | 밀번호 확인 💽              |                   | 농업기술실용화패단 X Q X                                                                                                    |  |  |  |  |
|                                            |                                                     |                                     |                       |                   | 김희아(해 : 도로형(반호대로 15), 전물형(목탑기남관), 처빈(삼성동 25)<br>• 도로형주소 겸색 결과(5관)                                                                                                    |  |  |  |  |
| ·본 조사는                                     | 〈벼(영우),콩(청아콩)〉 2                                    | 전사입니다.                              | L                     |                   | No 도로명주소 우편번호                                                                                                    |  |  |  |  |
| 299.02 E                                   |                                                     |                                     | o Al                  |                   | - 김 경기도 수현시 경선구 수면도 128 (서운동) 16429<br>[제반]경기도 수현시 형산구 서문동 225~1 등학기술일류파파탄 16429                                                                                                    |  |  |  |  |
| 품목명                                        | 苦 등 명                                               | 수요량                                 | [단위]                  | 에상면적(ha)          | 2 [개요] 전유 제품 및 실사 등 전유 등 26 기 등 전 기 승규들 26 개 등 27 기 등 전유 위품 26 가 등 전 기 등 26 개 등 26 개 등 27 기 등 26 개 등 27 기 등 26 개 등 27 기 등 26 개 등 27 기 등 26 개 등 27 기 등 26 개 등 27 기 등 26 개 등 27 기 등 26 개 등 27 기 등 26 개 등 27 기 등 26 개 등 27 기 등 26 개 등 27 기 등 27 개 등 27 개 등 27 1 1 1 1 1 1 1 1 1 1 1 1 1 1 1 1 1 1 |  |  |  |  |
| ы                                          | 영우                                                  | 1,000                               | kg                    | 5,000             | 9. 1944-994-949-949-997-997-997-997-997-997-                                                                                                    |  |  |  |  |
| 莳                                          | 청아콩                                                 | 2,000                               | kg                    | 6,000             |                                                                                                    |  |  |  |  |
| 비고 수요조사농업기                                 | 기술실용화재단산                                            |                                     |                       |                   |                                                                                                    |  |  |  |  |
|                                            | 0                                                   |                                     |                       |                   |                                                                                                    |  |  |  |  |
|                                            | 저장하                                                 | 기 취소하기 1                            | 목록보기 *                |                   |                                                                                                    |  |  |  |  |
|                                            |                                                     |                                     |                       |                   |                                                                                                    |  |  |  |  |
|                                            |                                                     |                                     |                       |                   |                                                                                                    |  |  |  |  |

- 품종별 신청정보
- 품종별 수요량과 예상면적을 입력

○ 저장하기( 저장하기 )

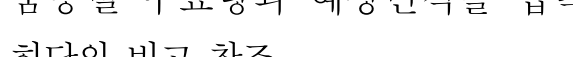

- 입력 완료 후 하단의 저장하기 클릭

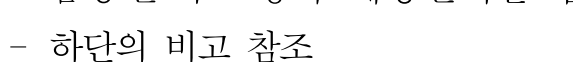

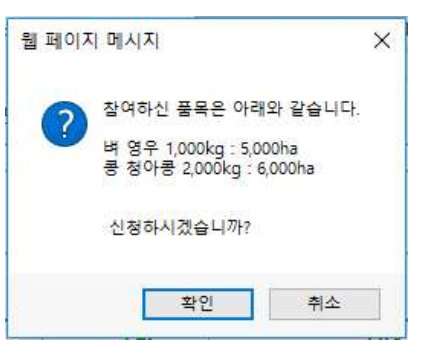

- 신청한 내역을 확인하고 🗾 확인 클릭

- 취소하기(<mark>취소하기 `</mark>)
  - 취소하기 클릭하고 정말 취소하시려면 확인 클릭합니다.
  - 취소 후 로그인 화면으로 이동합니다.

| 뒙 페이시 메시 | 시         | ×                      |
|----------|-----------|------------------------|
| 2 정말     | 수요조사를 취소히 | 하시겠습 <mark>니</mark> 까? |
| •        |           |                        |
|          | 1         | 24.4                   |